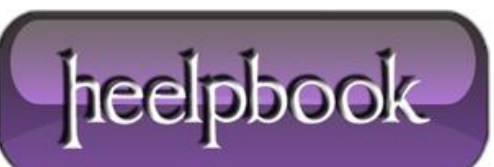

Date: 06/07/2012 Procedure: Word 2010 - How to fix docs that opens in Safe Mode Only Source: LINK Permalink: LINK Created by: HeelpBook Staff Document Version: 1.0

# WORD 2010 – HOW TO FIX DOCS THAT OPENS IN SAFE MODE ONLY

I installed **Office 2010** on my **Windows 7** machine a long time ago and everything was working fine until today. I tried to open a **Word 2010** document from my desktop and for some strange reason **Word** opened in **Safe Mode**. Strange I thought, so I shut it down and opened the file again. Safe mode again!

Then I tried to just open **Word** without clicking on a document and it still opened in safe mode. Now I was really perplexed. After doing some research, I figured out how to fix the problem so that **Word** opened in normally instead of safe mode. In this article, I'll write up a few of the methods I came across and the one that worked for me.

### Disable Bluetooth Add-in

For some reason, the **bluetooth** add-in in **Word 2010** can cause it to constantly start in safe mode. You can try disabling it and seeing if that fixes the issue. Here's how. First, open Word and then click on **File** and **Options**.

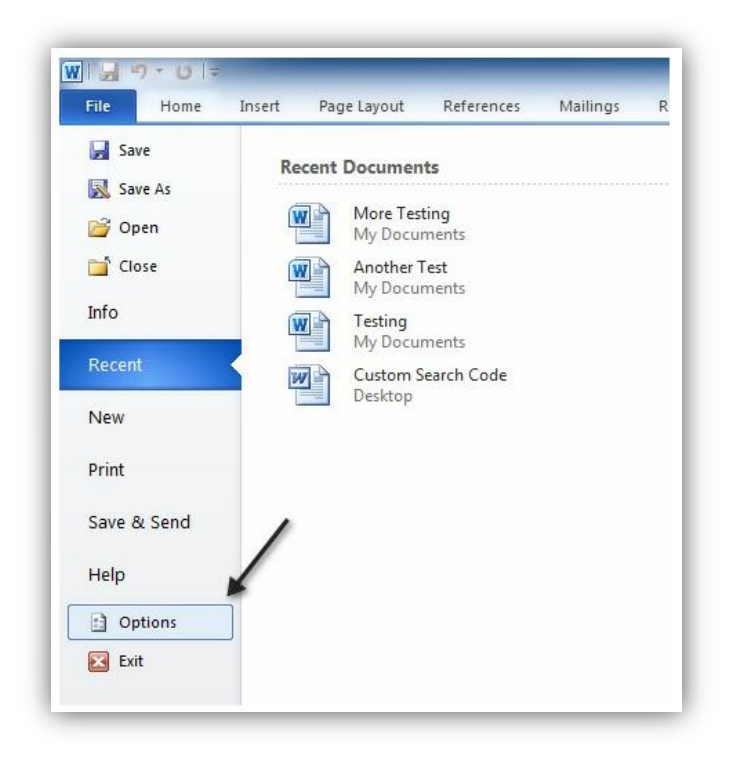

In the **Options** dialog that pops up, go ahead and click on **Add-ins**. At the bottom, choose **COM Add-ins** from the drop down menu and click **Go**.

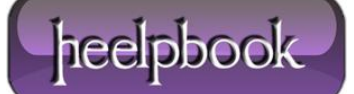

| Save                             | Name -                                        | Location                               | Туре      |
|----------------------------------|-----------------------------------------------|----------------------------------------|-----------|
| Language                         | Active Application Add-ins                    |                                        |           |
| Language                         | Date (XML)                                    | C:\microsoft shared\Smart Tag\MOFL.DLL | Action    |
| Advanced                         | Financial Symbol (XML)                        | C:\microsoft shared\Smart Tag\MOFL.DLL | Action    |
| 010102050                        | Instant Messaging Contacts (English)          | C:\oft shared\Smart Tag\IMCONTACT.DLL  | Action    |
| Customize Ribbon                 | Measurement Converter (Measurement Converter) | C:\osoft shared\Smart Tag\METCONV.DLL  | Action    |
| nee alle set haad alle en een ee | Telephone Number (XML)                        | C:\microsoft shared\Smart Tag\MOFL.DLL | Action    |
| Quick Access Toolbar             | Inactive Application Add Inc                  |                                        |           |
| Add-Ins                          | ActionsPane Schema for Add-Ins                | C:\osoft Shared\VSTO\ActionsPane3.xsd  | XML Schem |
| 0.00000000                       | Custom XML Data                               | C:\icrosoft Office\Office14\OFFRHD.DLL | Document  |
| Trust Center                     | Headers, Footers, and Watermarks              | C:\icrosoft Office\Office14\OFFRHD.DLL | Document  |
|                                  | Manage: COM Add-ins                           | ←                                      |           |

In the list that pops up, go ahead and uncheck Bluetooth. Depending on your system, you may or may not have the Bluetooth item in the list, but if you're having this problem, then more than likely it's there. If not, keep reading the other possible solutions!

#### Create new Normal.dotm

If something has gone wrong with the Word global template, called **Normal.dotm**, then <u>it can cause the whole starting in</u> <u>safe mode issue</u>. You can rename the **Normal.dotm** file to something else and when you open **Word** again, it will recreate the file for you. Here's how:

Click on Start and type run.

This will bring up the run dialog box. Then type **%appdata%** and press **Enter**.

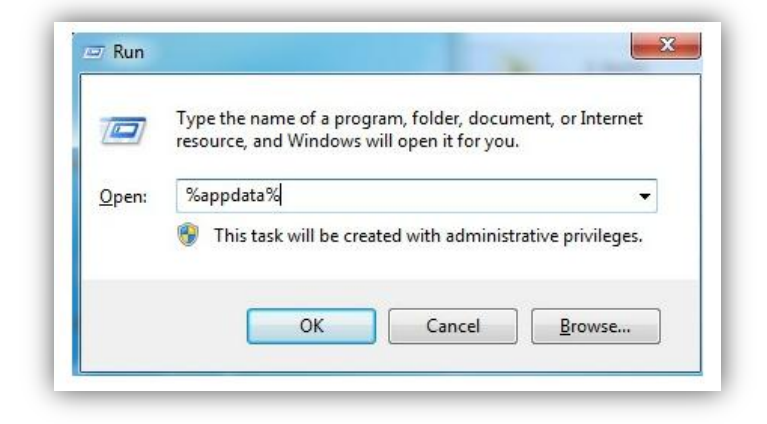

Then click on **Microsoft** and click on **Templates**. Here you will see a file called **Normal**. This is the one we have to change.

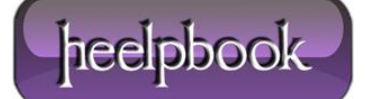

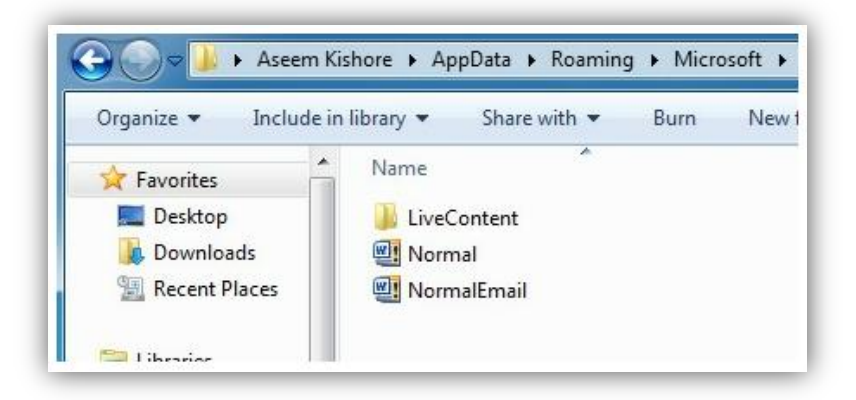

In order to change the file extension, we'll have to unhide file extensions. You can do this by clicking on the **Organize** button, then **Folder and Search Options**.

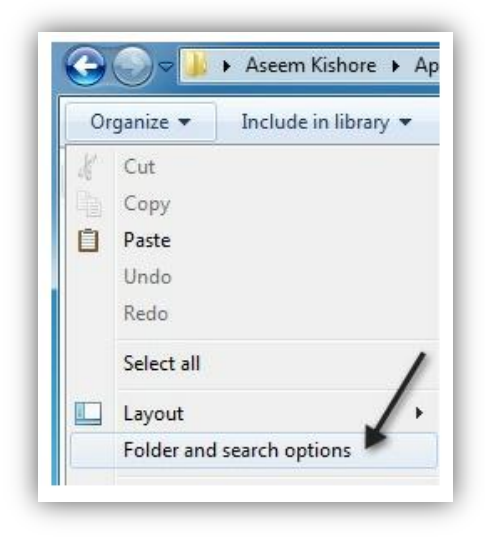

Then click on the View tab and uncheck the box that says "Hide extensions for known file types".

| General                                                                                                    | ew Search                                                                  |                           |
|----------------------------------------------------------------------------------------------------|----------------------------------------------------------------------------|---------------------------|
| Folder v                                                                                                    | ews                                                                        |                           |
| and a second second second second second second second second second second second second second second second | You can apply the view (such                                               | as Details or Icons) that |
|                                                                                                    | you are using for this folder to                                           | all folders of this type. |
| 1                                                                                                    | Apply to Folders                                                           | Reset Folders             |
|                                                                                                    |                                                                            |                           |
|                                                                                                    |                                                                            |                           |
| Advanced                                                                                                    | settings:                                                                  |                           |
| Always show icons, never thumbnails                                                                            |                                                                            | ils 🔺                     |
| A                                                                                                    | ways show menus                                                            |                           |
|                                                                                                    | isplay file icon on thumbnails                                             |                           |
|                                                                                                    | isplay file size information in folder                                     | tips =                    |
|                                                                                                    | isplay the full path in the title bar (                                    | Classic theme only)       |
| H                                                                                                    | idden files and folders                                                    |                           |
| 6                                                                                                    | Don't show hidden files folders                                            | or drives                 |
| 6                                                                                                    | Show hidden files folders and                                              | drives                    |
| [[] ] I                                                                                                    | ide empty drives in the Computer i                                         | folder                    |
|                                                                                                    |                                                                            |                           |
|                                                                                                    | ida extensions for known file here                                         |                           |
|                                                                                                    | ide extensions for known file type:<br>ide extensions for known file type: | (Recommended)             |

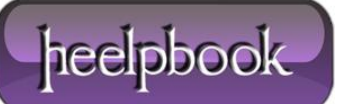

## WORD 2010 - HOW TO FIX DOCS THAT OPENS IN SAFE MODE ONLY 06/07/2012

Click OK and now you'll be able to see the extension for the file. Right-click on the file and choose **Rename**. Rename it to **Normal.old** and then restart **Word** and see if it open normally or in safe mode.

#### Re-register Microsoft Word

You can also try to register **Word** with Windows again by clicking on **Start**, typing in **run** and then typing in the following command:

WinWord /r

The **Microsoft Office** setup dialog box will pop up and it'll do some configuration for a few minutes and then finish. You shouldn't get any errors hopefully and once it's done, go ahead and try to run **Word** again. Hopefully, one of the above methods will solve your problem with **Word** either opening in **Safe Mode** or crashing when trying to open.

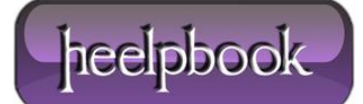